① 宮古市のトップページ → 行政情報 → 条例・規則・要綱 の順にクリック

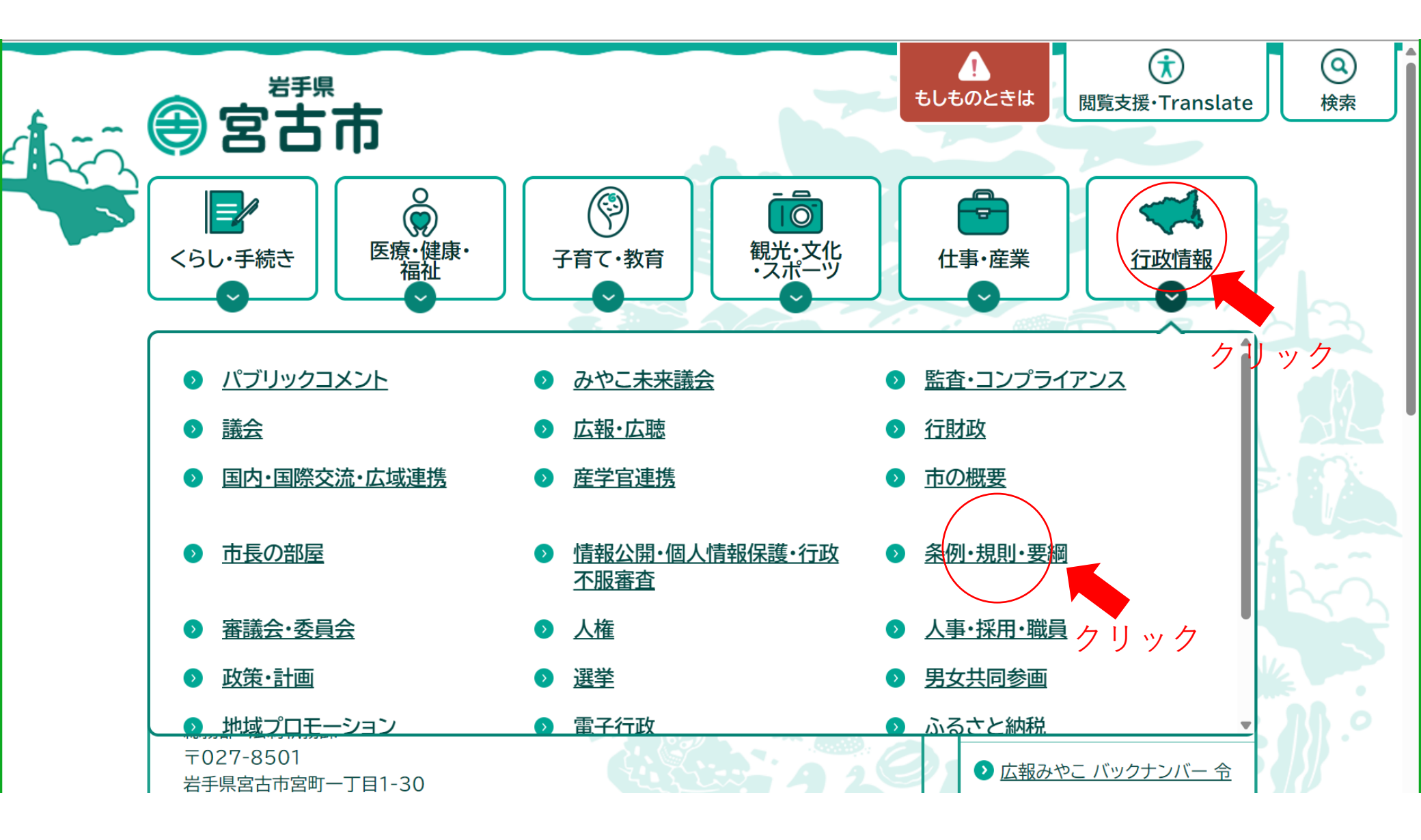

## ② 宮古市例規検索 をクリック

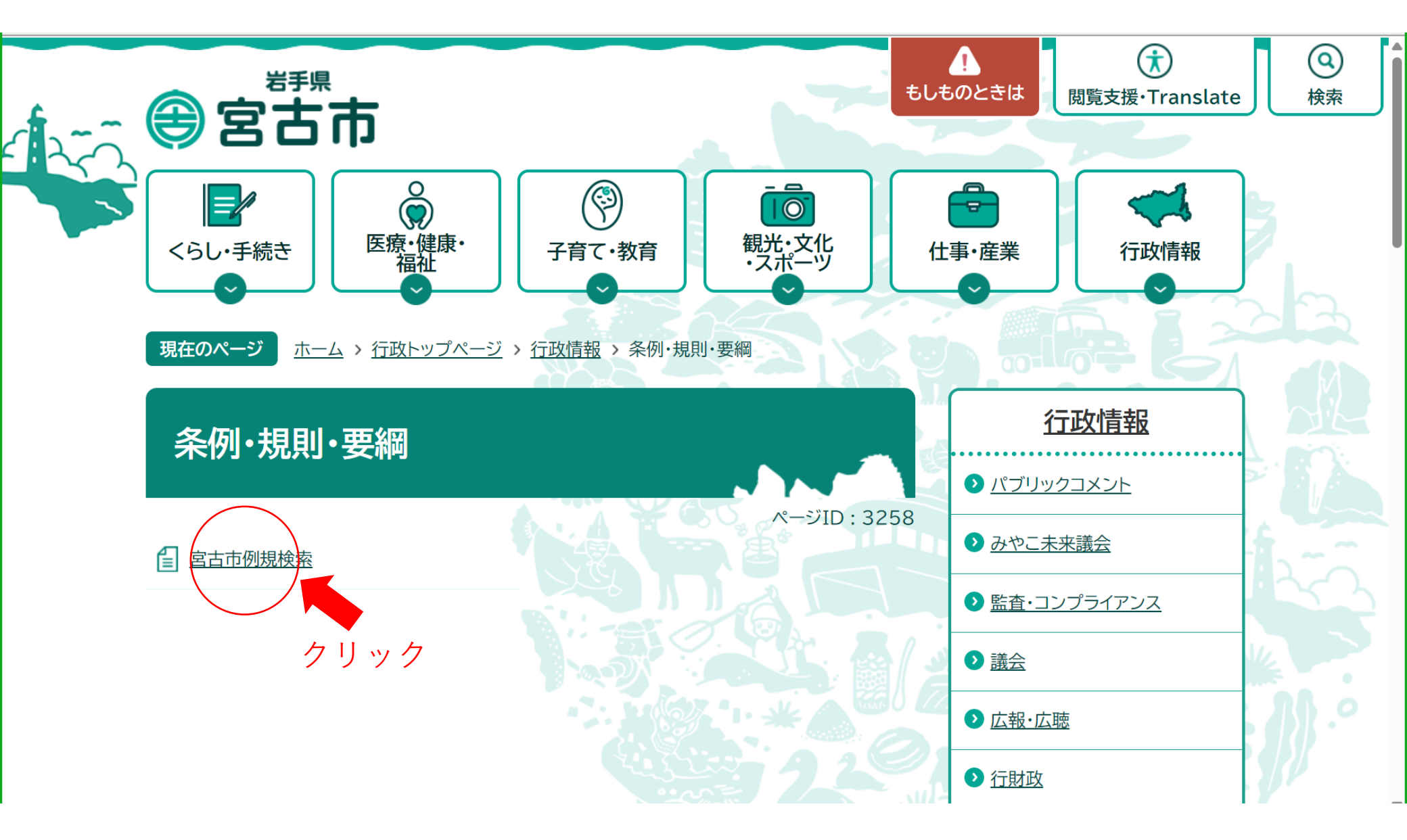

## ③ Reiki-Base 検索システム をクリック

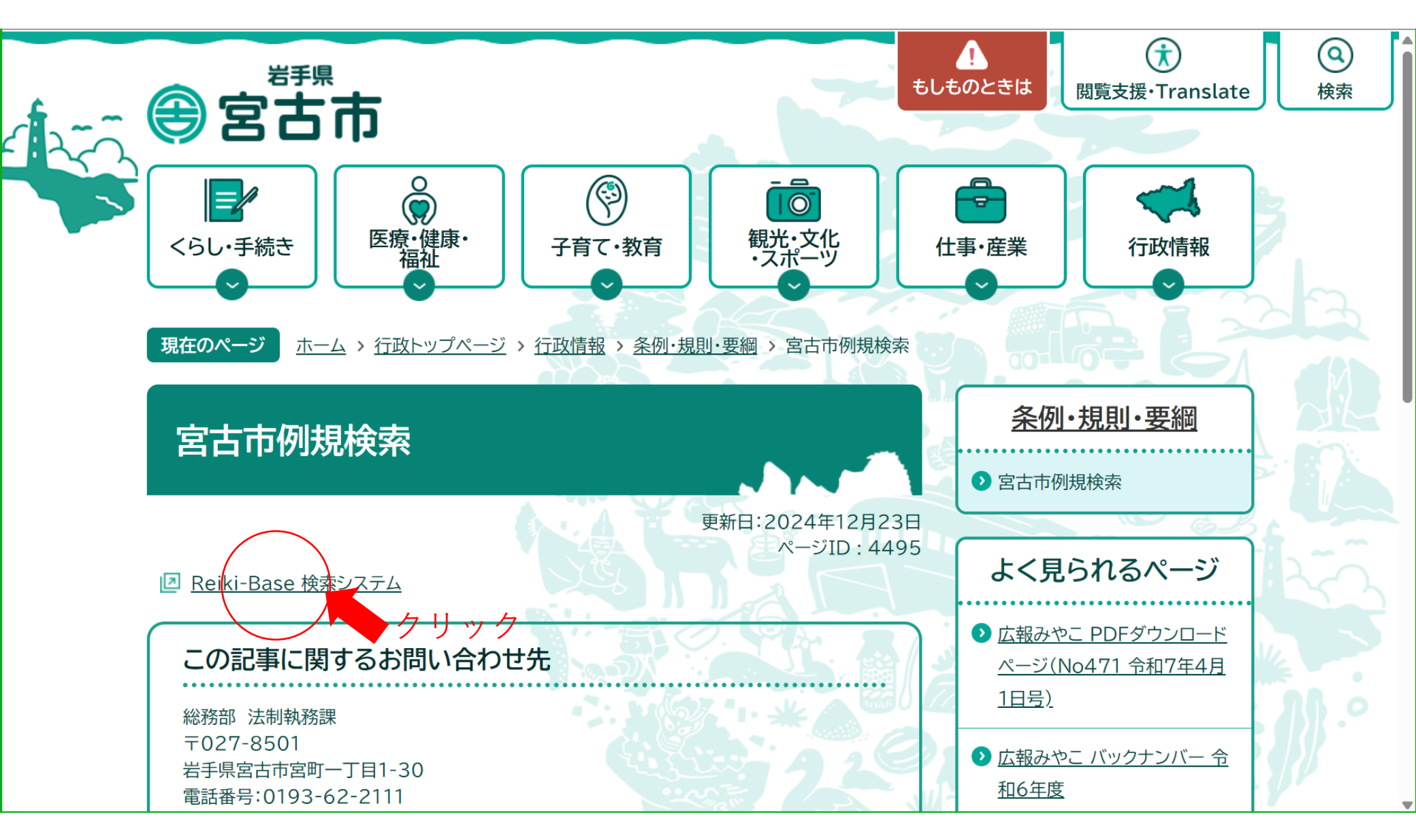

④ 基本タブの検索語入力欄に「長期優良住宅」と入力 → 検索 をクリック

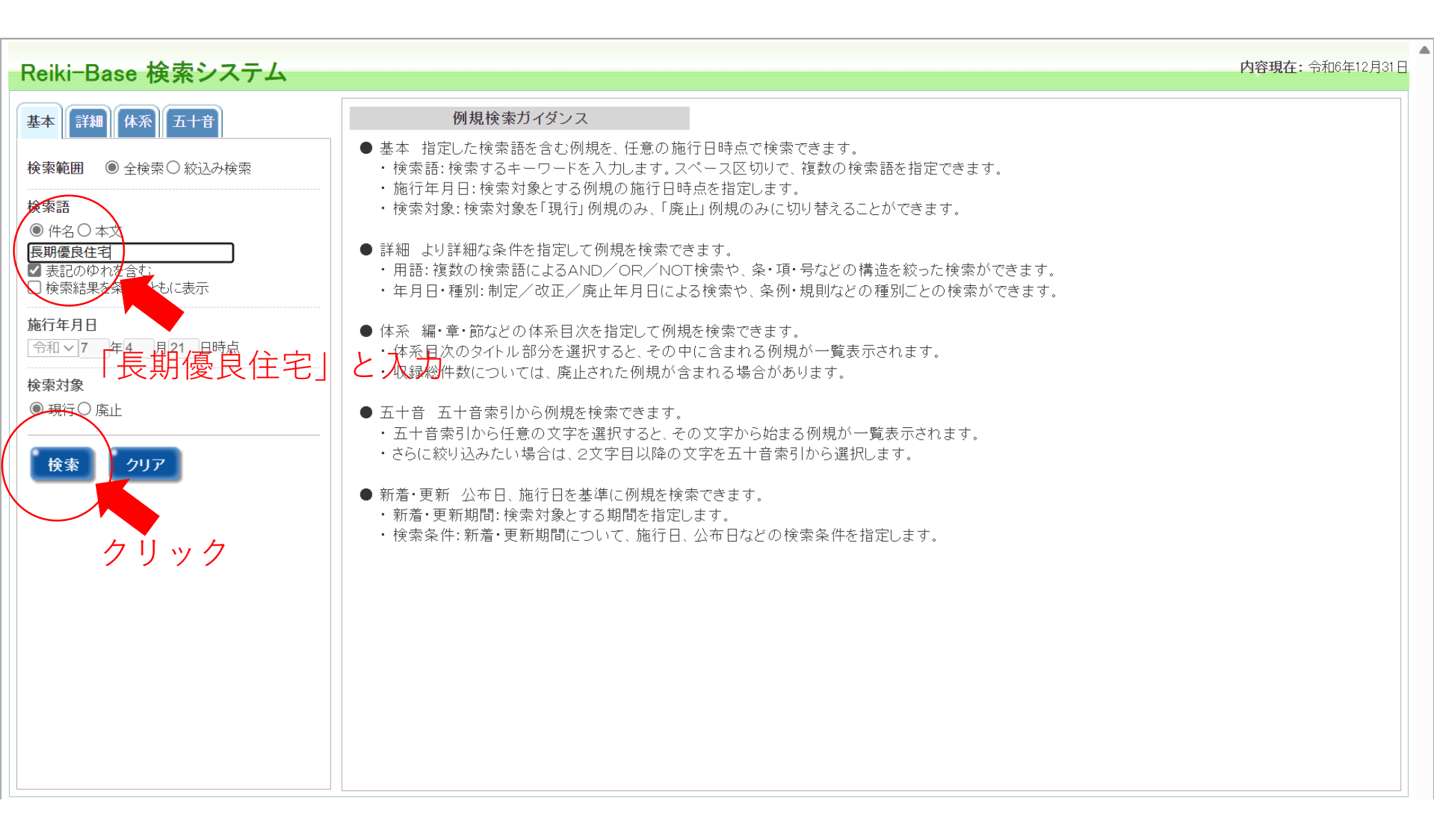

⑤ 宮古市長期優良住宅の普及の促進に関する法律施行規則 をクリック

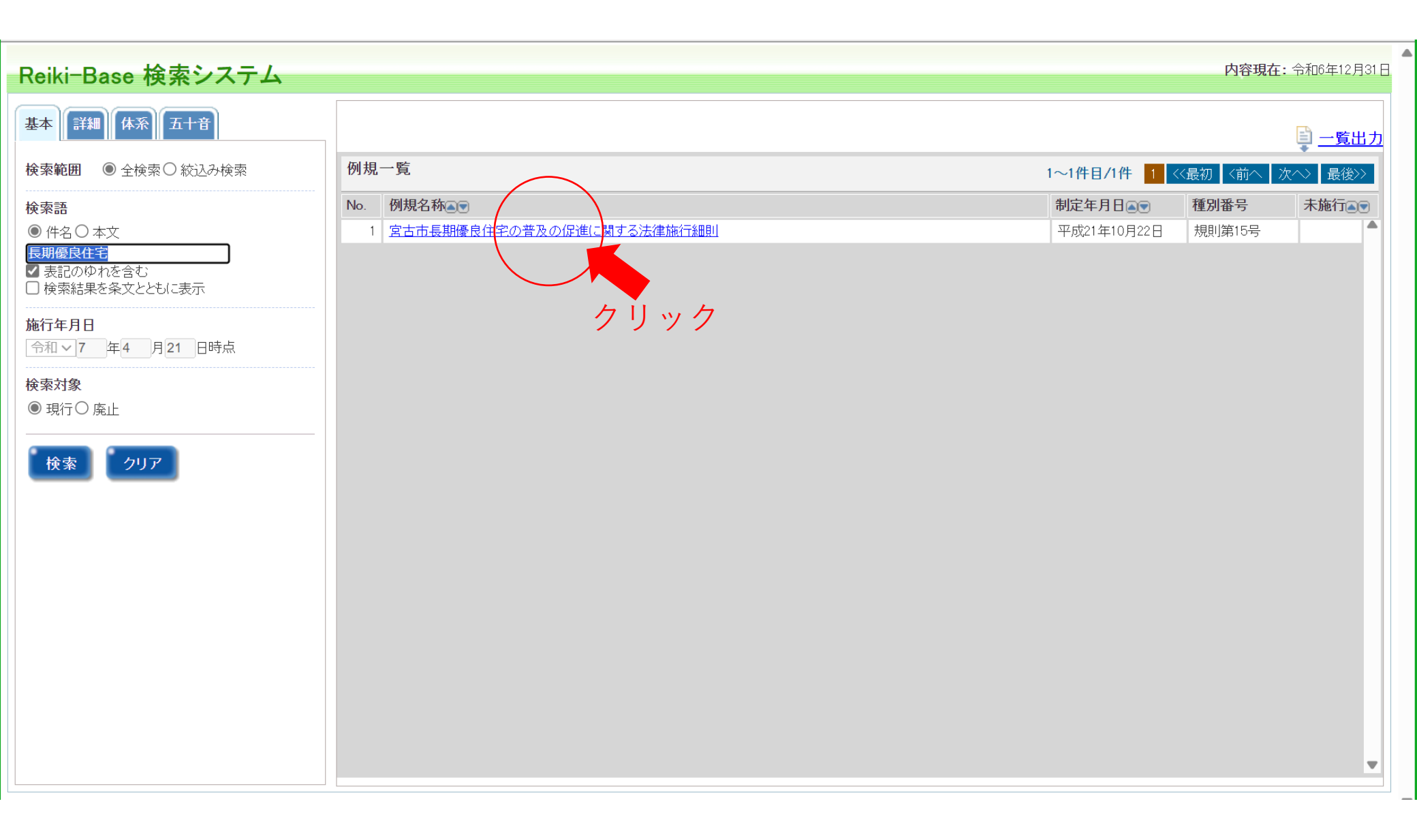

⑥ 左側の窓の下に様式があるので必要な様式をクリック

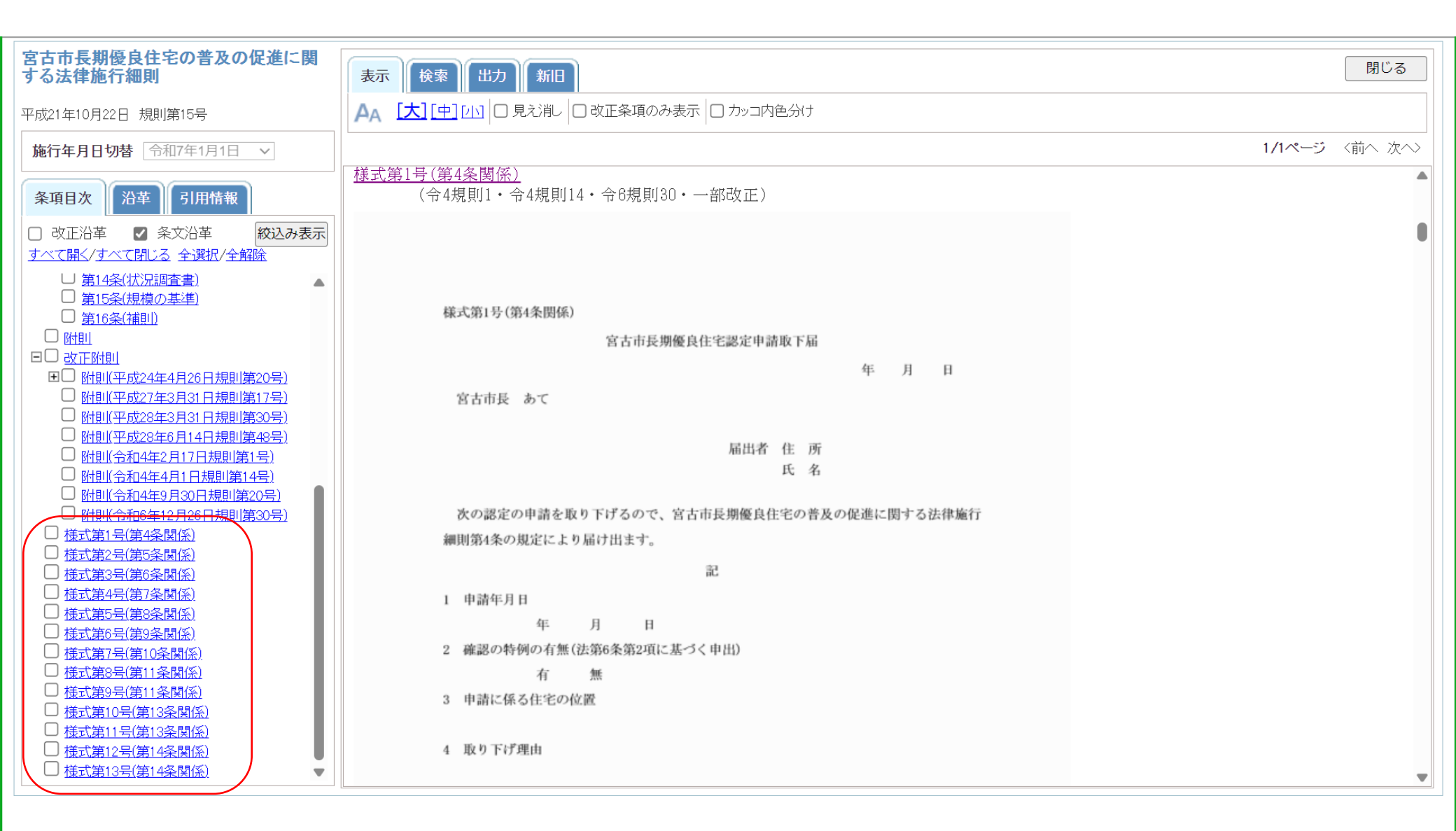

上の画像は、様式第1号をクリックした状態です

## ⑦ 右側の窓の様式名をクリックしてダウンロード

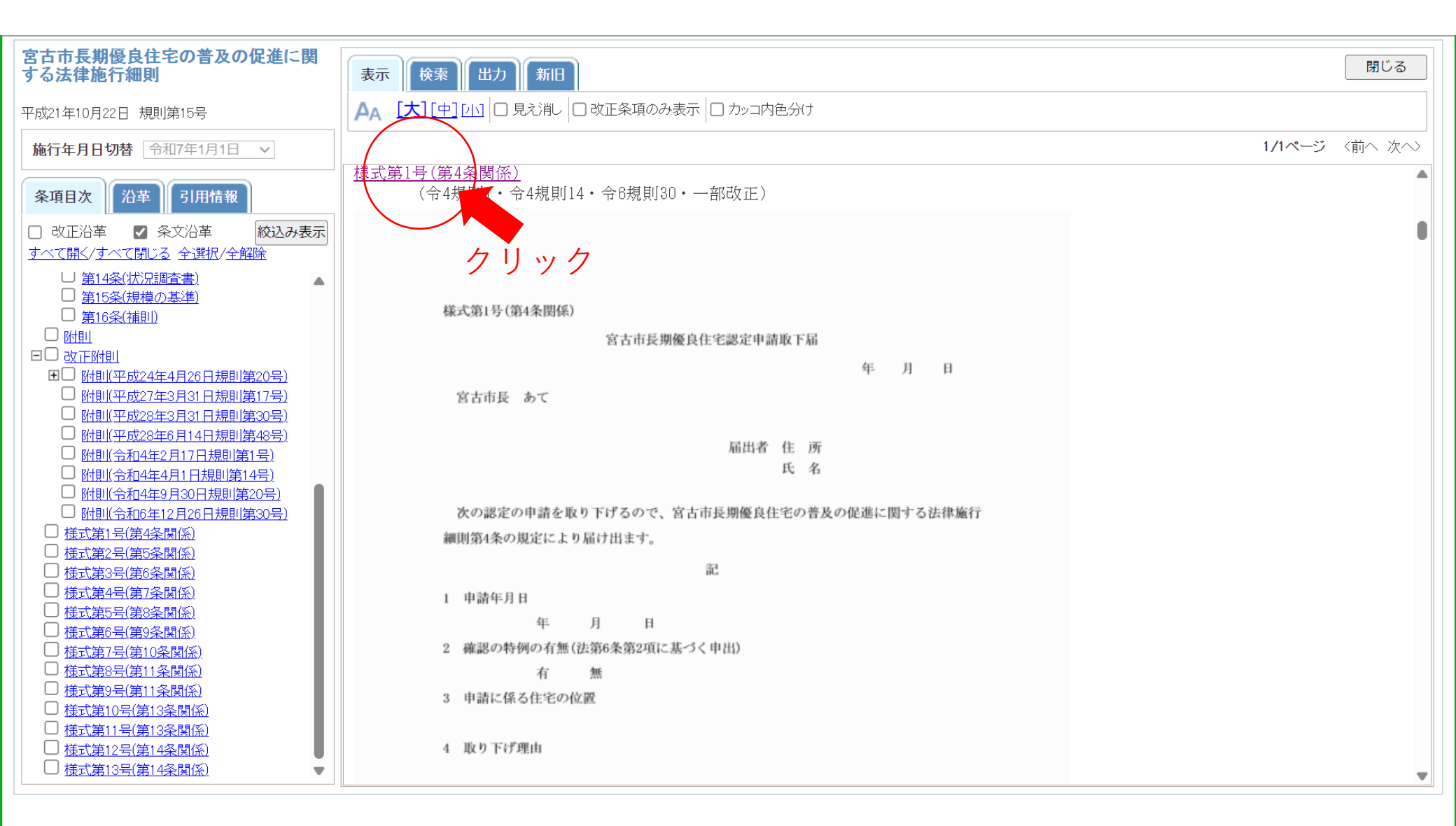